# **Register and login to ComPsych step-by-step**

How to login to the Employee Assistance Program

- 1. Visit www.GuidanceResources.com
- 2. Go to the **Register tab** and enter the "Organization Web ID" : **HealthAssuredEAP** and click Register
- 3. Select your country from the list to begin
- 4. Country and language can be changed if needed using the **globe icon**.

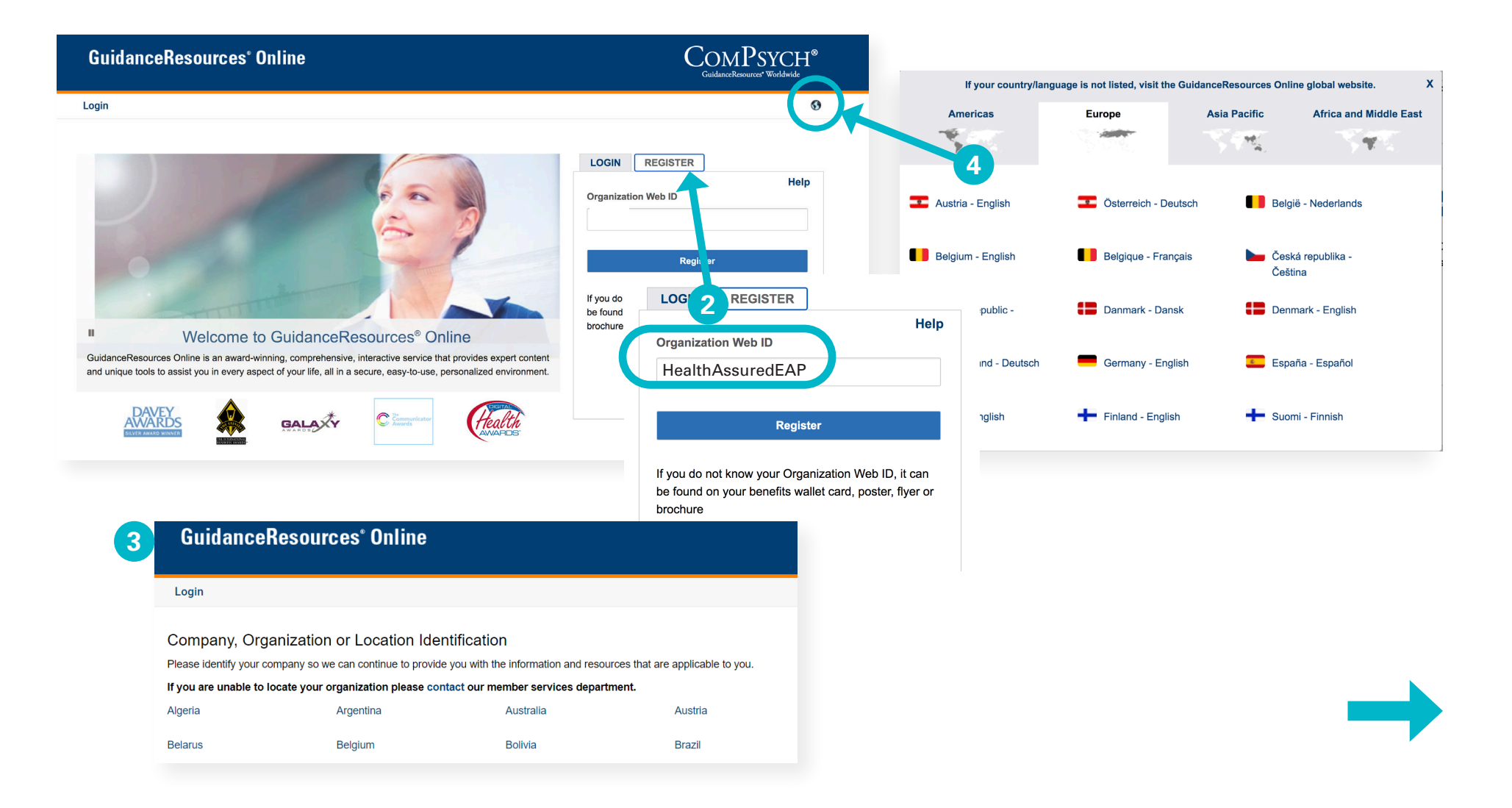

# How to login to the Employee Assistance Program

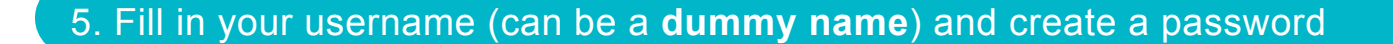

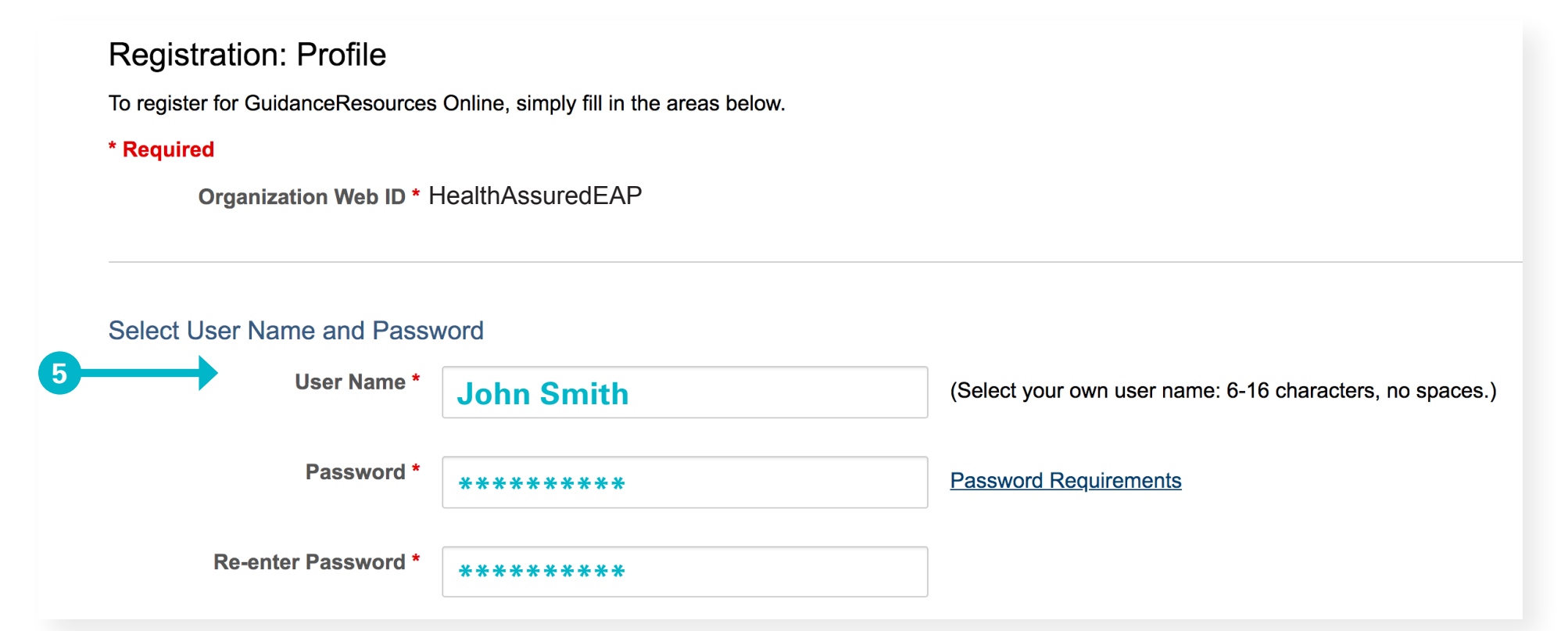

- 6. Fill in your email address and create security questions in case you forget your password
- 7. Click on the acceptance of the terms and submit

You can now login to GuidanceResources with your username and password.

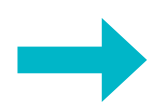

# How to contact a counselor

- 8. Click on Access
- 9. Click on GuidanceExperts directory to get access to the list of counselors available in your country

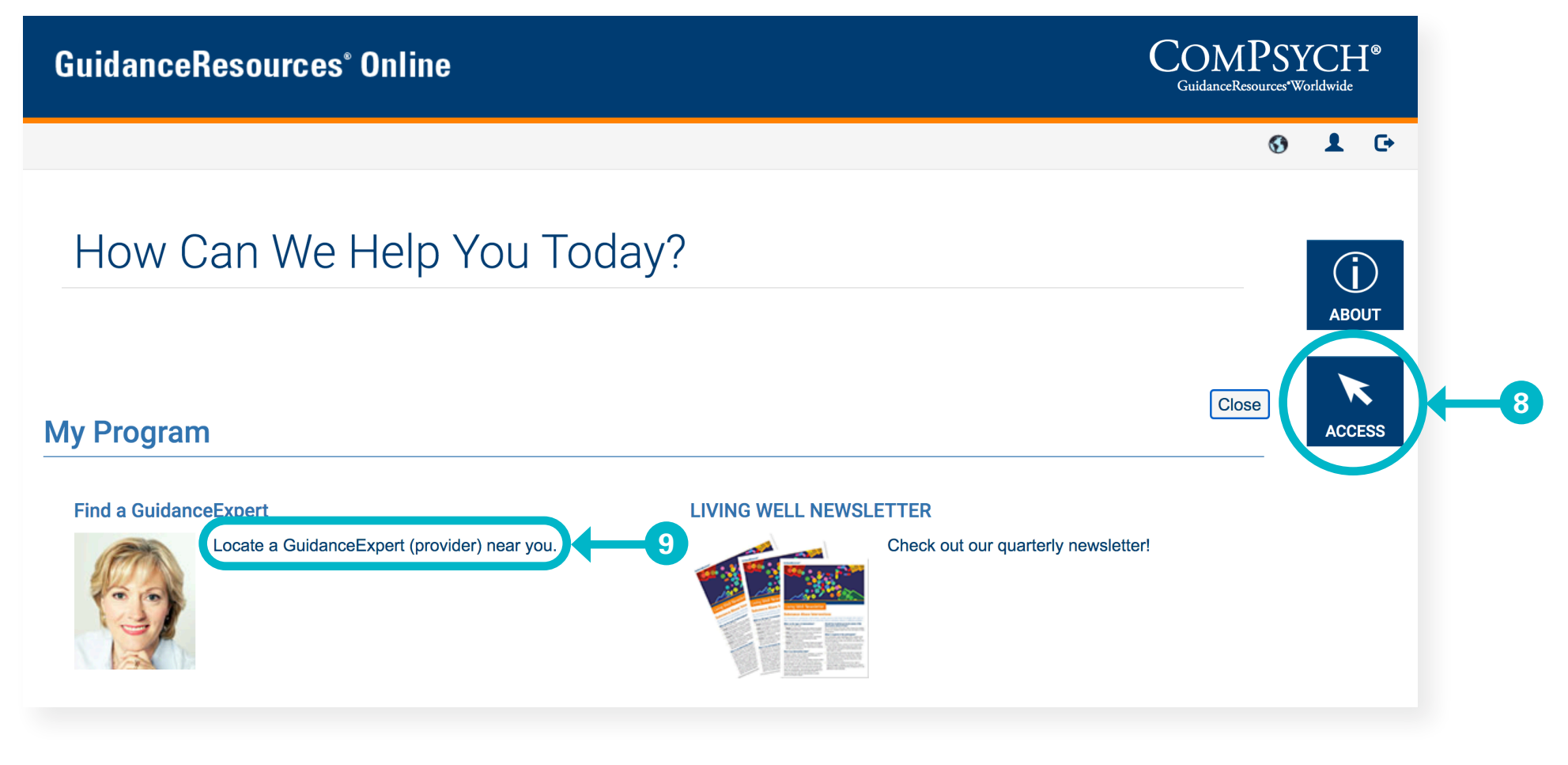

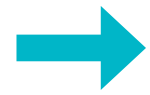

# How to contact a counselor

- 10. Select your country
- 11. Click on GuidanceExperts directory to get access to the list of counselors available in your country

#### GuidanceExpert Directory

#### Select Country

Please select the country in which you reside then click "Next." For some locat appropriate GuidanceExpert (provider).

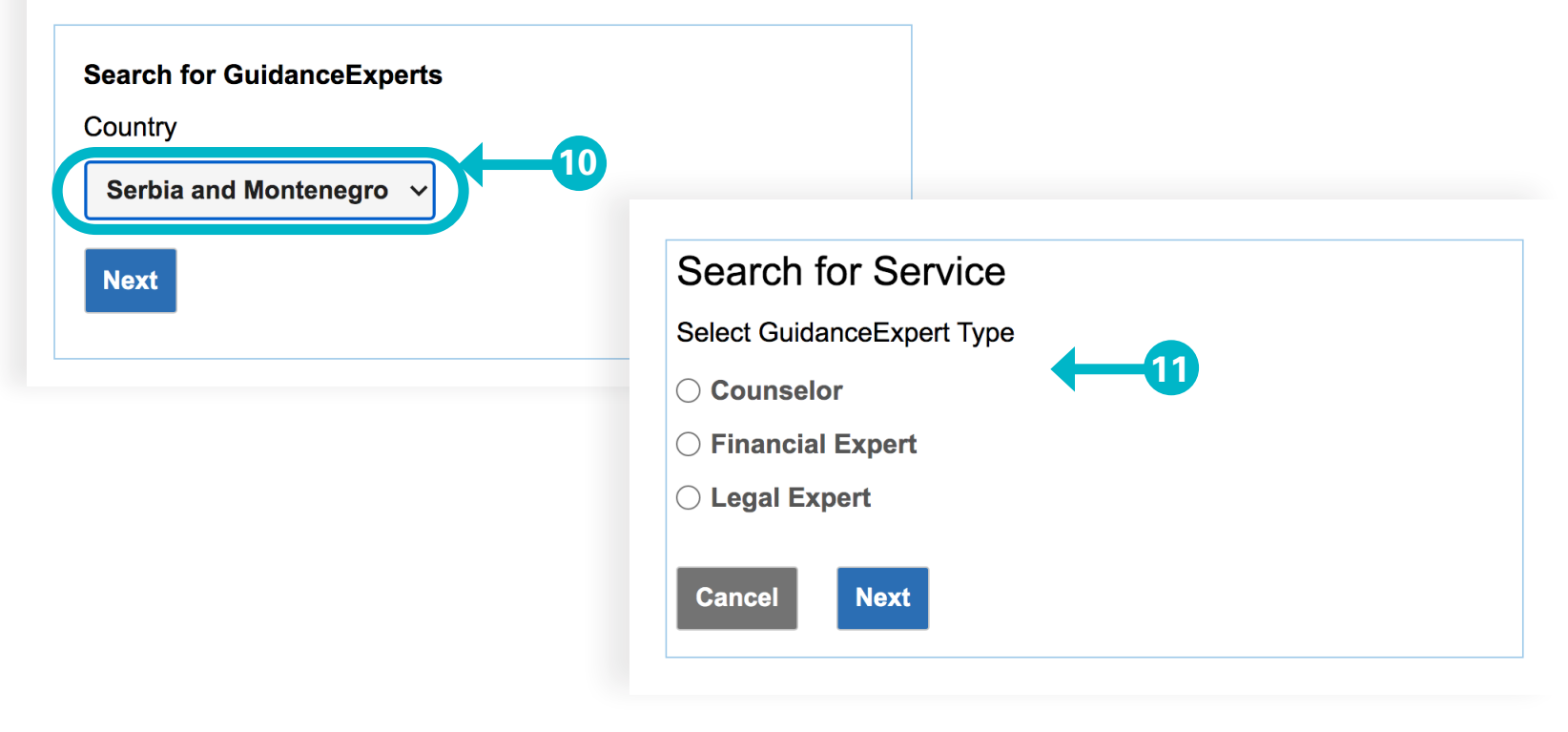

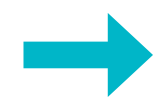

# How to contact a counselor

#### 12. Select option 1 if you'd like to call the counselor directly

#### GuidanceExpert Directory - Serbia and Montenegro

Counselor Results - Serbia and Montenegro

| Name        | City                          |  |
|-------------|-------------------------------|--|
| XXXX XXXXXX | Belgrade 12                   |  |
| XXXX XXXXXX | Belgrade                      |  |
| XXXX XXXXXX | Sremska Kamenica, Vojvodina   |  |
| XXXX XXXXXX | Sremska Mitrovica, Vojvodina/ |  |

Click on a counselor name to get information about a counselor. If you would like to try a different search, click "New Search."

13. Click on the name of the counselor, closer to your area

#### 14. Dial in the phone number seen on the screen

### **Counselor Details**

Name: XXXXX XXXXX

Address: Belgrade, Serbia and Montenegro

6 Office: XXX.XXXXXXX E-mail: XXXX@XXXXXX If you have any problems reaching a counselor, call

20800-190-258

Contact your local operator to place a collect (no charge) call to +44-2033183154 for immediate assistance.